## **Accessing Think Central for Students**

1. Go to the St. Lucie Public Schools website and click on the parents and students tab.

Our District 🗸 🕚

Parents and Students 🛩

>

Parents and Students

Exceptional Student Education

Parent Self-Assessment

Voluntary Pre-K

After School Care

Curriculum

Homeless

Athletic Resources Learning Resources

Elementary Resources

Middle School Resource

High School Resources

Athletics

Bullying

Cyber Safety

Student Safety

St. Lucie

PUBLIC SCHOOLS

Quick Links

Services

Resources

- Under resources, the learning resources will show Elementary, Middle, and High.
- 3. Click on Middle School Resources.

## 4. Click on ThinkCentral Link.

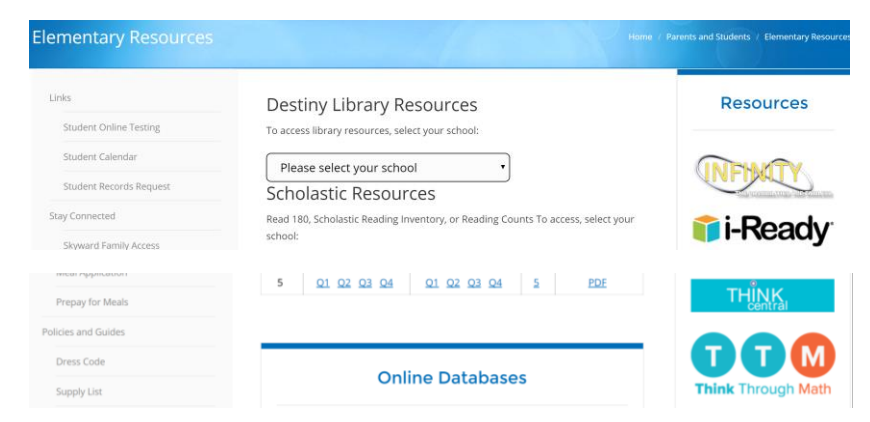

5. Log in using your <u>56@stlucieschools.org</u> and lunch number as a password.

| St. Lucie Schools ADFS                   |              |  |
|------------------------------------------|--------------|--|
| Sign in with your organizational account |              |  |
| 56#########@stlucieschools.org           |              |  |
| Password                                 | Lunch Number |  |
| Sign in                                  | l            |  |

f y D à in 🖂 Q Search

Quick Links